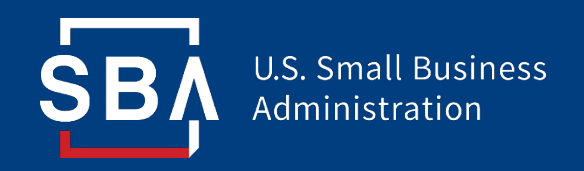

## **COVID EIDL Portal Instructions**

- After completing the COVID EIDL Intake Application Form, Applicant receives email prompting them to set up a portal account for the SBA COVID EIDL Application from <u>disastercustomerservice@sba.gov</u> (add sba.gov to safe-sender list)
- 2. Enter email and create password (review and note credentials for future use)
  - 1. Password must contain at least 6 characters: 1 upper case letter, 1 lower case letter, and 1 number
- 3. Two-factor authentication will be initiated via email

U.S. Small Business Administration

| С                                                 | reate an Account                                                |
|---------------------------------------------------|-----------------------------------------------------------------|
| Continue t                                        | to your SBA Economic Injury Disaster Loan<br>application.       |
| L-man                                             |                                                                 |
| Password                                          |                                                                 |
| password                                          |                                                                 |
| Please create a pa                                | ssword with at least 6 characters, 1 upper case letter, 1 lower |
| case letter, and 1 n                              | umber.                                                          |
| case letter, and 1 n<br>Confirm passv             | vord                                                            |
| case letter, and 1 n<br>Confirm passv<br>password | vord                                                            |
| case letter, and 1 m<br>Confirm passv<br>password | vord                                                            |
| case letter, and 1 n                              | vord Create Account                                             |
| case letter, and 1 n<br>Confirm passv<br>password | word Create Account Already have an account? Sign in.           |
| ese letter, and 1 m                               | Vord Create Account Already have an account? Sign in.           |

- 1. Once your account has been created, sign into your account using your email and password combination
- 2. Applicant email is the only option for a username Future portal log-ins will all be with email being the username

| U.S. Small Business<br>Administration |                                                                                                    |  |
|---------------------------------------|----------------------------------------------------------------------------------------------------|--|
| C3                                    | Sign in to Your Account   Access your SBA Economic Injury Disaster Loan Portal account to review your application and track your loan actes your loan actes   Uername or email   username or email   password   chemeber username/email   Dergotyour password   Sign in   Muestions? Call 1:800-655-2555 [TTY/TDD: 1:800-877-8:326 |  |

- 1. After logging in, applicant will see loan quote, and steps to complete in order to submit the loan application for processing
- 2. Applicant Status is Eligible
- 3. Eligible Loan Amount is displayed
- 4. Applicant needs to click Review and Accept amount to pick a loan amount (**click under the loan #, not the green button, which under the \$350,000 in this example**)

| APPLICATION > PROCESS                                         |                                                    | BUSINESS PROFILE Change Business                                                |
|---------------------------------------------------------------|----------------------------------------------------|---------------------------------------------------------------------------------|
| Your Quote                                                    | Status                                             | Application #: 10333                                                            |
| Status: Eligible<br>\$350,000<br>Review and Accept the Amount | You are eligible. Please<br>review the loan amount | Coconut Farm<br>57 PEACH ORCHARD LN<br>WASHINGTON VA 22747                      |
|                                                               |                                                    | Questions?                                                                      |
| Steps to Complete                                             |                                                    | Call 1-800-659-2955<br>TTY/TDD: 1-800-877-8339<br>Monday-Sunday, 8 a.m8 p.m. ET |
| Verify Identity<br>Additional Information Needed              | Continue                                           |                                                                                 |
| Electronic Disbursement                                       | Edit                                               | Email the SBA<br>disastercustomerservice@sba.gov                                |
| Upload Documents<br>Not Started                               | Start                                              |                                                                                 |
| Review and Sign Documents                                     | Start                                              |                                                                                 |

- 1. Applicant then confirms the loan request amount using the "slider" tool or **types the loan amount in the text box**
- 2. If the applicant is choosing the maximum loan amount, be sure the slider is dragged completely to the right and the loan amount depicted in the red and white boxes matches the desired and qualified loan amount
- 3. Applicant's new total monthly payment amount can be seen in the bottom right of the "Loan Breakdown" section
- 4. Applicant clicks Accept

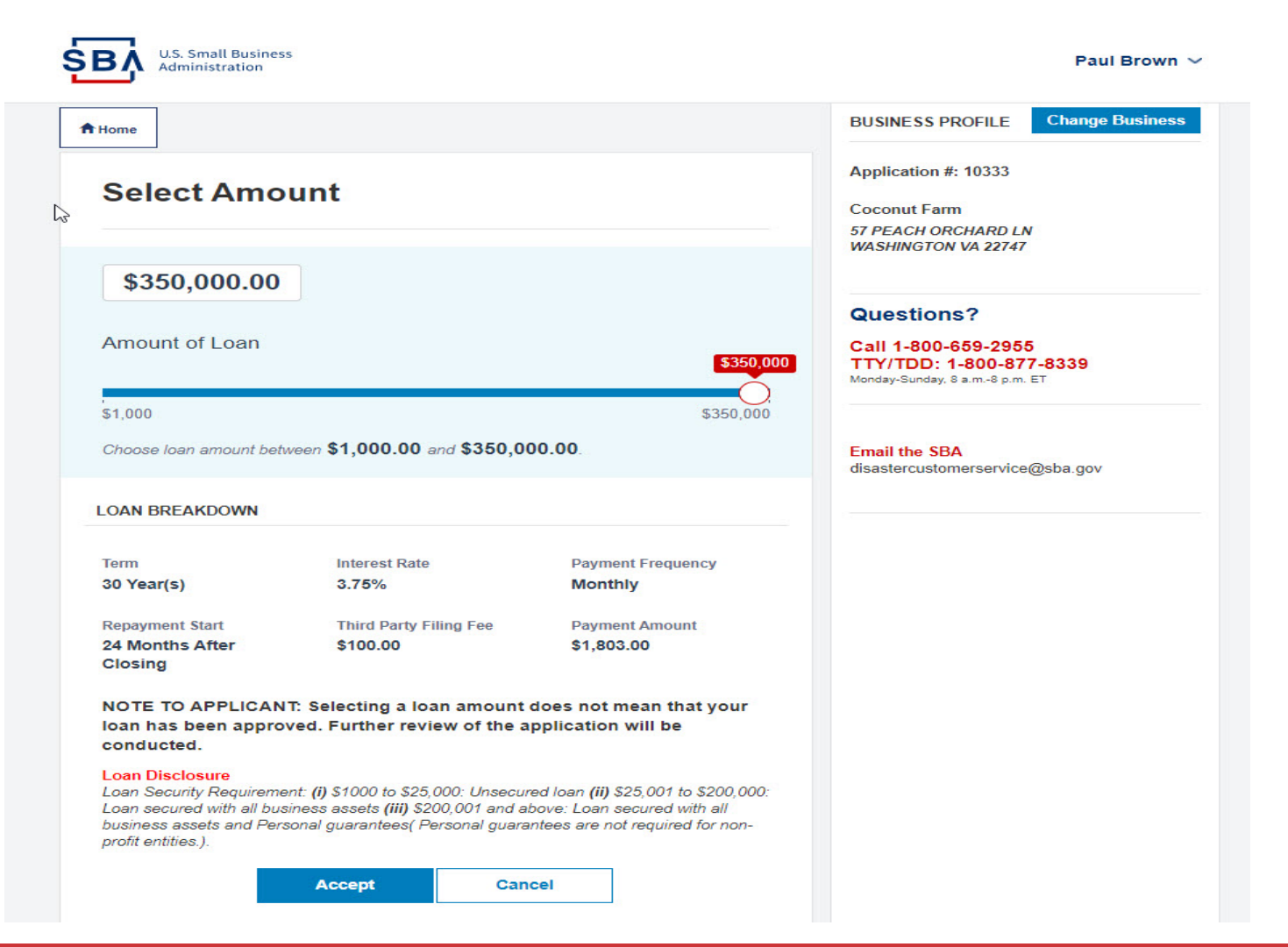

- 1. After accepting the desired loan amount, the applicant sees what steps still need to be completed within the portal
- 2. Applicant clicks continue to verify their identity in the portal

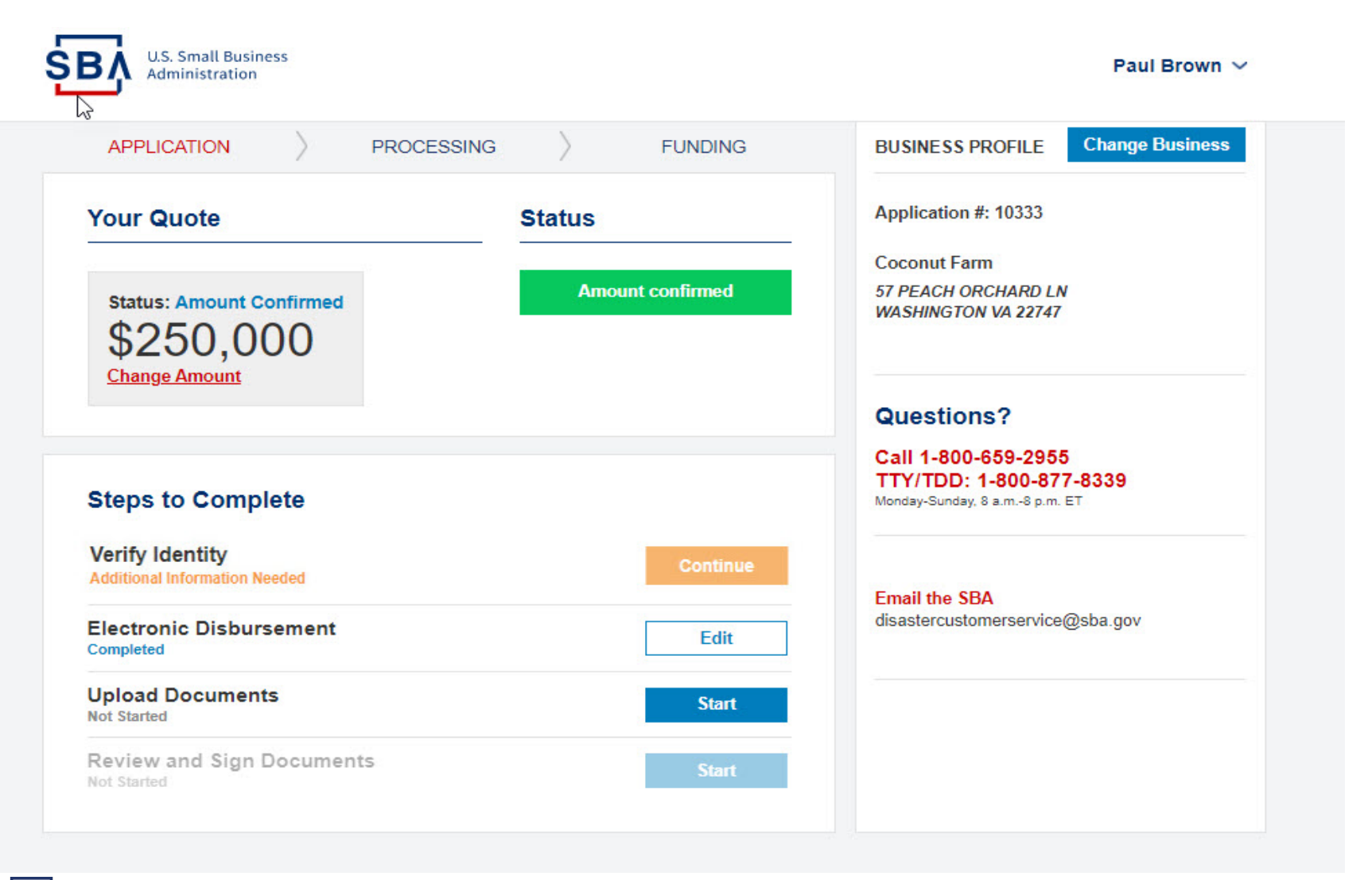

 The applicant verifies their identity by answering questions with answers drawn from their personal credit history and other verified documentation
 *Note*: Should identify verification fail, please continue the process and an SBA representative will contact you

| LS. Small Business<br>Administration                                                         | Masako Little $$                                 |  |
|----------------------------------------------------------------------------------------------|--------------------------------------------------|--|
| <b>↑</b> Home                                                                                | BUSINESS PROFILE Change Business                 |  |
| Let's verify your identity                                                                   | Application #: 11448<br>Koelpin-Hilpert          |  |
| Please answer the following questions to help us verify your identity.                       | East Dominicport VA 22041                        |  |
|                                                                                              | Questions?                                       |  |
| In which year were you born?                                                                 | Call 1-800-659-2955                              |  |
| 0 1975                                                                                       | TTY/TDD: 1-800-877-8339                          |  |
| 0 1976                                                                                       | monday-sunday, 6 a.m6 p.m. Er                    |  |
|                                                                                              |                                                  |  |
| O None of the above                                                                          |                                                  |  |
| What type of residence is 222333 PEACHTREE PLACE?                                            | Email the SBA<br>disastercustomerservice@sba.gov |  |
| Apartment                                                                                    |                                                  |  |
| Condominium                                                                                  |                                                  |  |
| Single Family Residence                                                                      |                                                  |  |
| O None of the above                                                                          |                                                  |  |
| With which name are you associated?                                                          |                                                  |  |
|                                                                                              |                                                  |  |
|                                                                                              |                                                  |  |
| OUEENAN                                                                                      |                                                  |  |
| None of the above                                                                            |                                                  |  |
|                                                                                              |                                                  |  |
| In which county have you lived?                                                              |                                                  |  |
| JAMES                                                                                        |                                                  |  |
| WYOMING                                                                                      |                                                  |  |
| ○ FULTON                                                                                     |                                                  |  |
| O None of the above                                                                          |                                                  |  |
|                                                                                              |                                                  |  |
| Submit answers                                                                               |                                                  |  |
| We use a trusted security partner to verify your identity in real time, safely and securely. |                                                  |  |

SB.

1. Electronic Disbursement information was submitted in the Intake Application Form. Here, that information can be updated.

| lome                                                    | BUSINESS PROFILE Change Busines                                                 |
|---------------------------------------------------------|---------------------------------------------------------------------------------|
| Electronic Disbursement                                 | Application #: 10093                                                            |
|                                                         | User test demo                                                                  |
| $\underline{I}$ Tell us where we should send the funds. | 100 test street<br>Rovkville MD 20850                                           |
| BANK INFORMATION                                        | Questions?                                                                      |
| These fields are required.                              | Questions:                                                                      |
| Bank Name *                                             | Call 1-800-659-2955<br>TTY/TDD: 1-800-877-8339<br>Monday-Sunday, 8 a.m8 p.m. ET |
| Wells Fargo                                             |                                                                                 |
| Name On Account *                                       |                                                                                 |
| User test demo                                          | disastercustomerservice@sba.gov                                                 |
| Account Number *                                        |                                                                                 |
| 025331525                                               |                                                                                 |
| Routing Number *                                        |                                                                                 |
| 021000021                                               |                                                                                 |

- 1. Once identity verification is complete, applicant clicks "start" next to Upload Documents step
- 2. Documents needed for the loan application are found in "Upload Documents". Some required documents will have a link where the applicant can download the blank form to their device
- 3. Applicant must upload documents listed to submit the loan application

|   | U.S. Small Business<br>Administration                                          | Masako Little  ∽                                                                              |
|---|--------------------------------------------------------------------------------|-----------------------------------------------------------------------------------------------|
|   | <b>↑</b> Home                                                                  | BUSINESS PROFILE Change Business                                                              |
|   | Upload Documents                                                               | Application #: 11448<br>Koelpin-Hilpert                                                       |
|   | In order to process your application, we'll need you to upload some documents. | East Dominicport VA 22041                                                                     |
| 6 | 2019 Business Tax Return Drop files here to upload Required                    |                                                                                               |
|   | SBA Form – Resolution Document Drop files here to upload Required              | Call 1-800-659-2955           TTY/TDD: 1-800-877-8339           Monday.Sunday, 8 a.m8 p.m. ET |
|   | Continue                                                                       | Email the SBA<br>disastercustomerservice@sba.gov                                              |

- 1. Applicant clicks "Sign" to complete the tax return transcript request (4506-T)
- Upon clicking "Sign", the applicant will see the 4506-T screen. Once the 4506-T screen has been signed, it is sent to the IRS to obtain tax information
   *Note*: If the browser has a pop-up blocker turned on, this step may not work until it is turned off

|    | U.S. Small Business<br>Administration                                    | Masako Little ∽                                                                 |
|----|--------------------------------------------------------------------------|---------------------------------------------------------------------------------|
|    | A Home                                                                   | BUSINESS PROFILE Change Business                                                |
|    | Documents                                                                | Application #: 11448<br>Koelpin-Hilpert                                         |
| la | Please sign the following document(s) to continue with your application. | 910 Littei Waik<br>East Dominicport VA 22041                                    |
|    | You can e-sign these documents:                                          | Questions?                                                                      |
|    |                                                                          | Call 1-800-659-2955<br>TTY/TDD: 1-800-877-8339<br>Monday-Sunday, 8 a.m8 p.m. ET |
|    | Continue                                                                 | Email the SBA<br>disastercustomerservice@sba.gov                                |
|    |                                                                          |                                                                                 |

- 1. All "Steps to Complete" show completed in blue
- 2. "Submit for Processing" blue button appears
- 3. Click to submit for processing

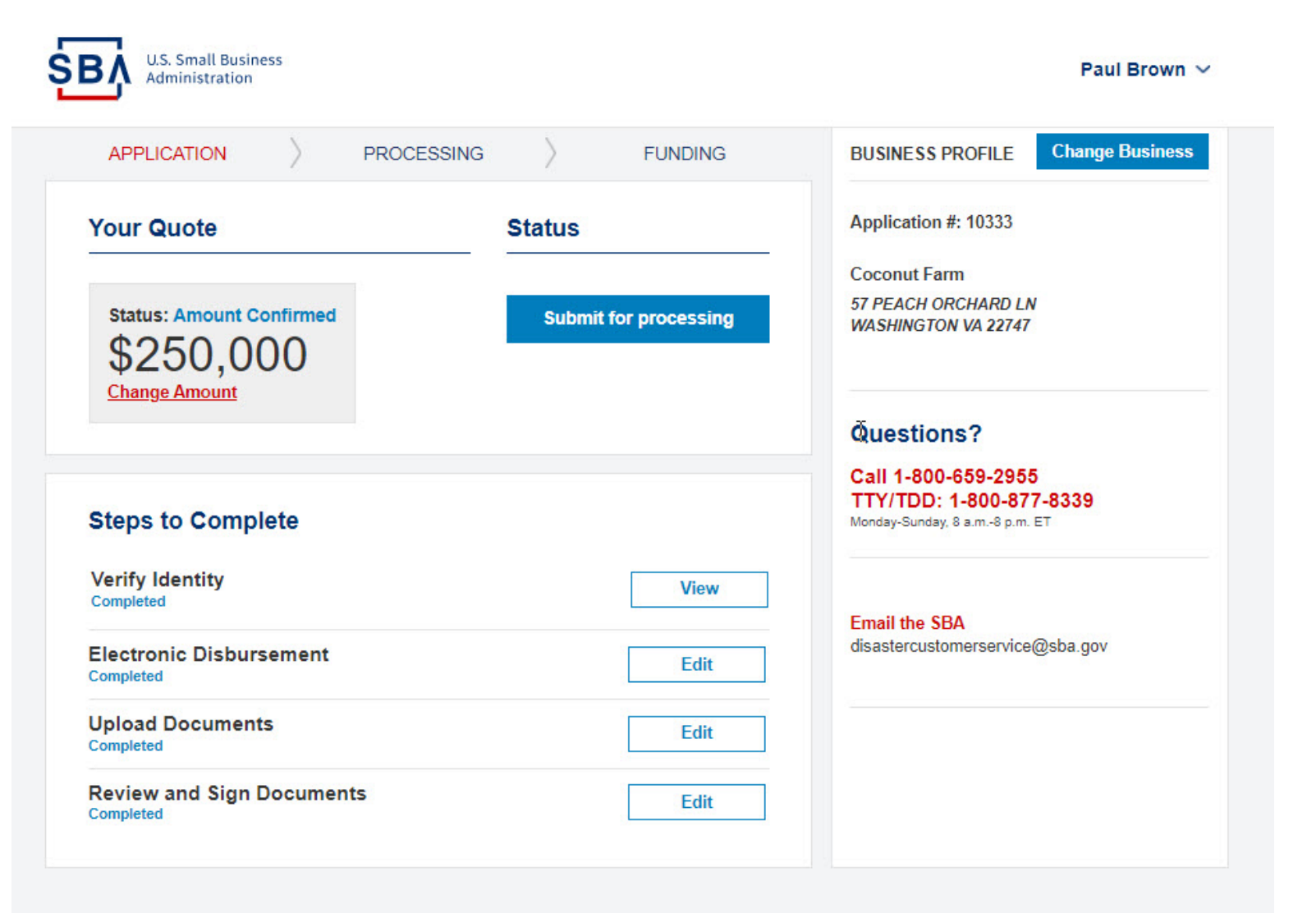

1. Click submit to confirm submission. This will submit your application for processing. Please note, once submitted no edits can be made.

| APPLICATION             | PROCESSING              |                    | FUNDING        | BUSINESS PROFILE Change Busine                 |
|-------------------------|-------------------------|--------------------|----------------|------------------------------------------------|
| Your Quote              |                         | Status             |                | Application #: 10333                           |
|                         |                         |                    |                | Coconut Farm                                   |
| Status: Amount Confirme | 1                       | Submit             | for processing | 57 PEACH ORCHARD LN                            |
| \$250,000               |                         | Gubinit            | for processing | WASHINGTON VA 22/4/                            |
| $\varphi Z J U, U U U$  |                         |                    |                |                                                |
| <u>enange Amount</u>    |                         |                    |                | Questions?                                     |
|                         |                         |                    |                | Questions?                                     |
|                         |                         |                    |                | Call 1-800-659-2955<br>TTY/TDD: 1-800-877-8339 |
| Steps to Complete       |                         |                    |                | Monday-Sunday, 8 a.m8 p.m. ET                  |
| Verify Identity         | Submit for Pr           | ocessing           |                |                                                |
| Unsuccessful            | This will submit your a | pplication for pro | ocessing.      | SBA                                            |
| Electronic Disbursement | SL                      | ubmit              | Cancel         | stomerservice@sba.gov                          |
| Upload Documents        |                         |                    |                |                                                |

1. Application enters "Processing" stage

| APPLICATION PROCES            | SING FUNDING                        | BUSINESS PROFILE Change Bus                                                     |
|-------------------------------|-------------------------------------|---------------------------------------------------------------------------------|
| Your Quote                    | Status                              | Application #: 10333                                                            |
| Status: Amount Confirmed      | Your application is being processed | Coconut Farm<br>57 PEACH ORCHARD LN<br>WASHINGTON VA 22747                      |
| r — )                         |                                     | Questions?                                                                      |
| Steps to Complete             |                                     | Call 1-800-659-2955<br>TTY/TDD: 1-800-877-8339<br>Monday-Sunday, 8 a.m8 p.m. ET |
| Verify Identity<br>Completed  | View                                |                                                                                 |
| Electronic Disbursement       | Edit                                | Email the SBA<br>disastercustomerservice@sba.gov                                |
| Upload Documents<br>Completed | Edit                                |                                                                                 |
| Review and Sign Documents     | Edit                                |                                                                                 |

- 1. While Processing if the amount is changed/resized (Either by the system as a result of discrepancy in tax return or by the Loan Officer impacting the eligible loan amount), the applicant is sent an email
- 2. When the applicant logs in, they need to review and accept the amount one more time for the updates/ resized amount

| Status                                 | Application #: 10333                                                                          |
|----------------------------------------|-----------------------------------------------------------------------------------------------|
|                                        |                                                                                               |
| Your application is being<br>processed | Coconut Farm<br>57 PEACH ORCHARD LN<br>WASHINGTON VA 22747                                    |
|                                        | Questions?<br>Call 1-800-659-2955<br>TTY/TDD: 1-800-877-8339<br>Monday-Sunday, 8 a.m8 p.m. ET |
|                                        | Email the SBA<br>disastercustomerservice@sba.gov                                              |
| Fdit                                   |                                                                                               |
| Luit                                   |                                                                                               |
|                                        | Your application is being<br>processed                                                        |

SBL

1. Applicant needs to review and accept the amount one more time for the updated/ resized amount. For Applicants desiring a lower amount, the loan must be updated/resized by contacted an SBA Loan Officer.

| lome                                                                                                    |                                                                                         |                                                                                                    | BUSINESS PROFILE Change Busines                                 |
|----------------------------------------------------------------------------------------------------|-----------------------------------------------------------------------------------------|----------------------------------------------------------------------------------------------------|-----------------------------------------------------------------|
| Select you                                                                                                    | ur amoun                                                                                | i i                                                                                                    | Application #: 10333<br>Coconut Farm<br>57 PEACH ORCHARD I N    |
| SBA has updat<br>information inc                                                                                        | ed the loan am<br>luding tax trar                                                       | ount based on gathered<br>script information                                                                           | WASHINGTON VA 22747                                             |
|                                                                                                    |                                                                                         |                                                                                                    | Questions?                                                      |
| Get a <b>\$200,000</b>                                                                                                  | Ioan                                                                                    |                                                                                                    | Call 1-800-659-2955                                             |
| Term                                                                                                    | Interest<br>Rate                                                                        | Payment<br>Frequency                                                                                                   | Select TTY/TDD: 1-800-877-8339<br>Monday-Sunday, 8 a.m8 p.m. ET |
| 30 Year(s)                                                                                                    | 3.75%                                                                                   | Monthly                                                                                                    |                                                                 |
| Repayment<br>Start                                                                                                    | Third Party Filing<br>Fee                                                               |                                                                                                    | Email the SBA                                                   |
| 24 Months After<br>Closing                                                                                              | \$100.00                                                                                |                                                                                                    | disastercustomerservice@sba.gov                                 |
| <b>-oan Disclosure</b><br>Joan Security Require<br>Joan secured with all<br>business assets and F<br>profit entities.). | ement: <b>(i)</b> \$1000 to \$.<br>business assets <b>(iii)</b><br>Personal guarantees( | 25,000: Unsecured Ioan <b>(ii)</b> \$25,001<br>\$200,001 and above: Loan secured<br>Personal guarantees are not requir | to \$200,000:<br>with all<br>ed for non-                        |
|                                                                                                    |                                                                                         |                                                                                                    |                                                                 |
|                                                                                                    |                                                                                         | terrar and terrar                                                                                                    |                                                                 |

- 1. Once review is finished and if loan is approved, closing docs are generated. Applicant will receive an email instructing them to log-in to the portal
- 2. Status depicts approval message
- 3. Applicant needs to sign the closing documents for the loan to fund

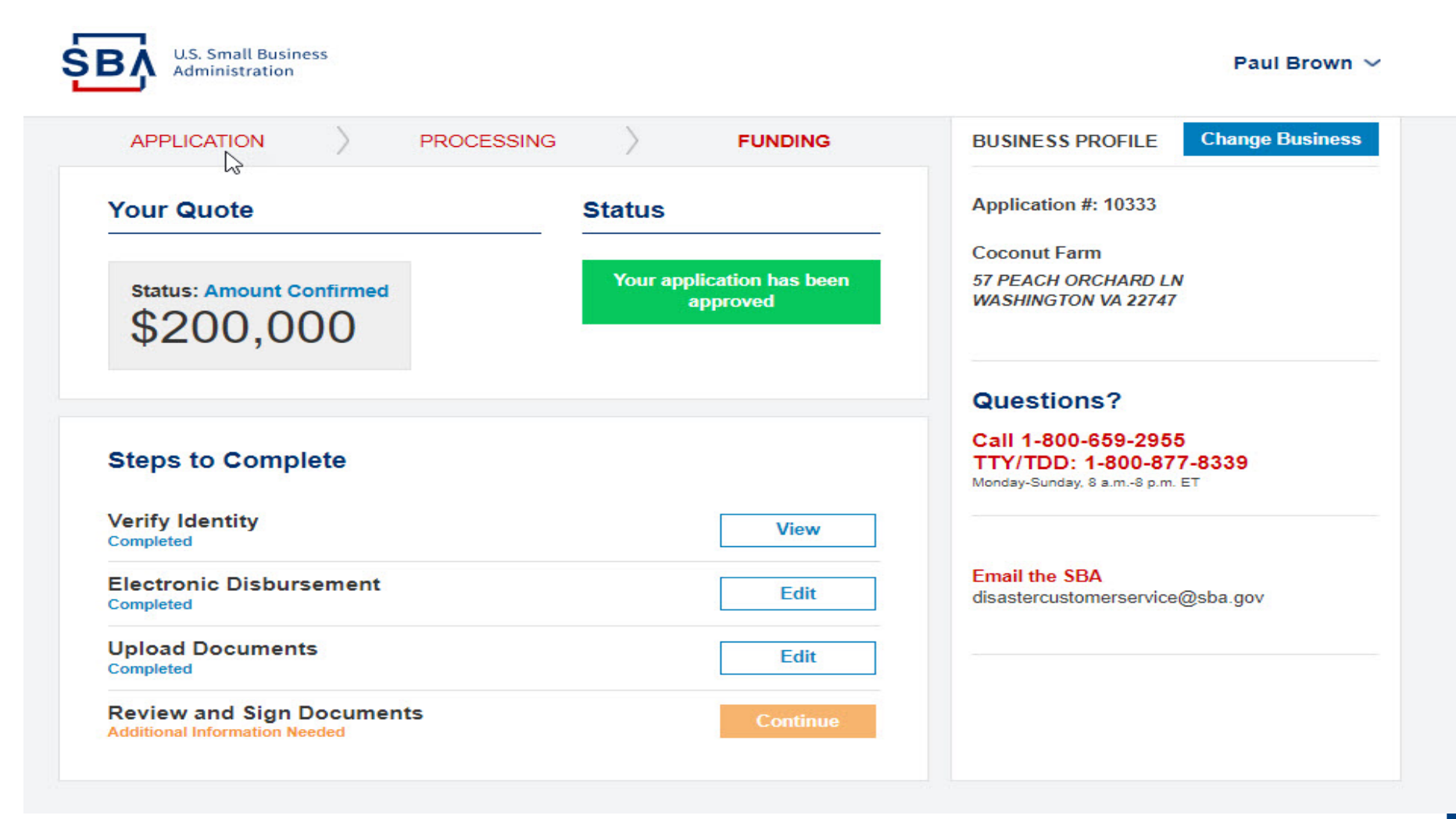

- 1. Applicant clicks "start" next to review and sign documents to enter DocuSign process
- 2. Applicant reads relevant document, checks "I agree to use electronic records and signatures" and executes the document package

| U.S. Small Business<br>Administration                                                                                                    | Masako Little                                                                                                    |
|----------------------------------------------------------------------------------------------------|----------------------------------------------------------------------------------------------------|
| Please e-sign the following document(s)                                                                                                    |                                                                                                    |
| Please Review & Act on These Documents                                                                                                    | DocuSign                                                                                                    |
| Electronically sign closing document                                                                                                    |                                                                                                    |
| Please read the <u>Electronic Record and Signature Disclosure</u> .           I agree to use electronic records and signatures.                                                                                                    | CONTINUE OTHER ACTIONS -                                                                                                    |
| CAREFULLY READ THE LA&A:<br>This document describes the terms and conditions of your loan.<br>ALL the terms and conditions of your loan.                                                                                                    | It is your responsibility to comply with                                                                                                    |
| SIGNING THE LA&A:         All borrowers must sign the LA&A.         • Sign your name <u>exactly</u> as it appears on the LA&A with the correct spelling.         • If your middle initial appears on the signature line,         • If a suffix appears on the signature line, such as Sr         • Corporate Signatories: Authorized representatives | . If typed incorrectly, you should sign<br>sign with your middle initial.<br>or Jr., sign with your suffix.<br>should sign the signature page. |
| Your signature represents your agreeme<br>with the terms and conditions of th                                                                                                    | nt to comply<br>e loan.                                                                                                    |
|                                                                                                    |                                                                                                    |
|                                                                                                    |                                                                                                    |
|                                                                                                    |                                                                                                    |

- 1. Funds initiate disbursement process after a Loan Officer approves the funds and once the applicant signs the documents.
- 2. When status moves from Funding to Funded, the loan is disbursed.

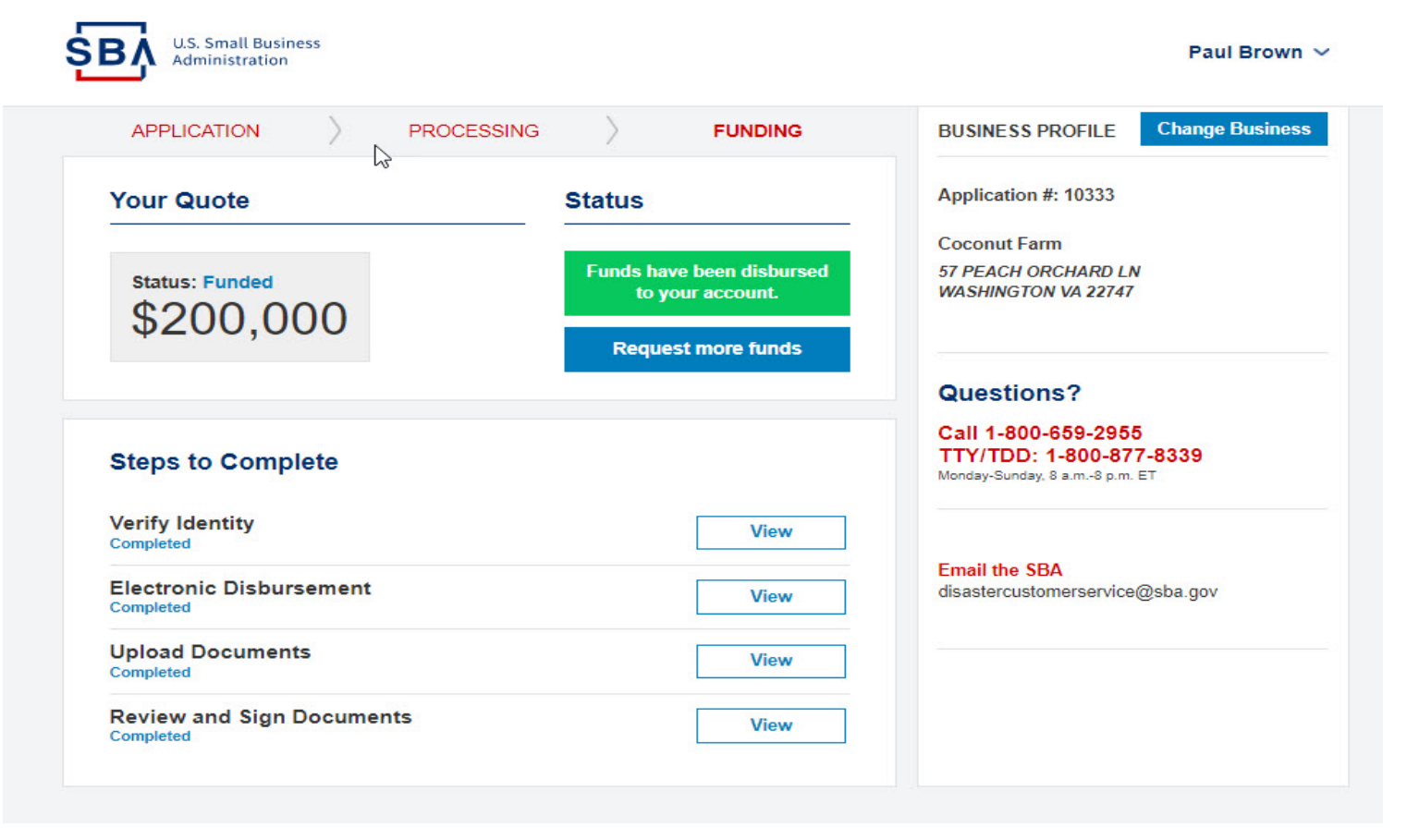